# **BizViz How-to-Guide**

# <u>Dashboard Designer</u> Publishing a Dashboard

Release: 2.0

Date : Feb. 2, 2016

**Copyright** © 2015. All rights reserved. No part of this publication may be reproduced or copied in any form or for any purpose without the permission of BD BizViz LLC. Anyone found guilty will be legally prosecuted.

# BizViz

## Table of Contents

| 1. | Doc  | ument Purpose                            | 3 |
|----|------|------------------------------------------|---|
| 2. | Prer | equisites                                | 3 |
|    | 2.1. | Software                                 | 3 |
|    | 2.2. | Basic understanding of the BizViz Server | 3 |
| 3. | Step | p-by-Step Process                        | 3 |
|    | 3.1. | Login to the BizViz Portal               | 3 |
|    | 3.2. | Publishing a Dashboard                   | 4 |

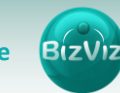

### **1. Document Purpose**

The scope of this document is to guide users on how to publish dashboards. In order to publish dashboards it is recommended that users follow the step-by-step process given below.

### 2. Prerequisites

#### 2.1. Software

- Browser that supports HTML5
- Operating System: Windows 7

#### 2.2. Basic understanding of the BizViz Server

### 3. Step-by-Step Process

#### 3.1. Login to the BizViz Portal

- i) In the URL bar, enter  $\rightarrow$  <u>http://apps.bdbizviz.com/app/index.html</u>
- ii) Enter your credentials to Login

|            | 0                    |
|------------|----------------------|
| В          | zViz                 |
|            |                      |
|            |                      |
| Email      |                      |
| Password   |                      |
| Enterprise |                      |
| _          |                      |
|            | LOGIN                |
|            | Forgot your password |
|            |                      |

iii) Click on 'Login' to view the BizViz Portal Home Screen.

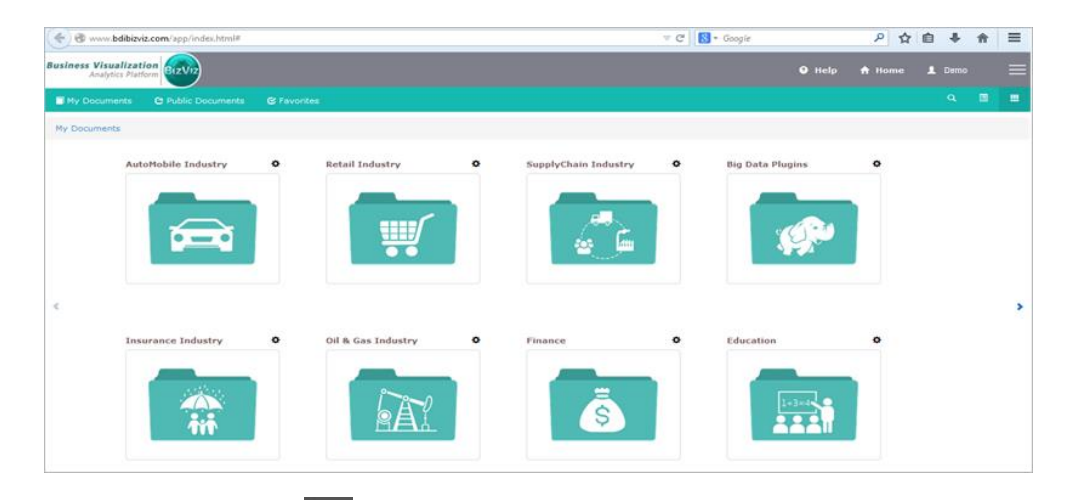

iv) Click on the '**Menu**' E button to display a list of the installed applications.

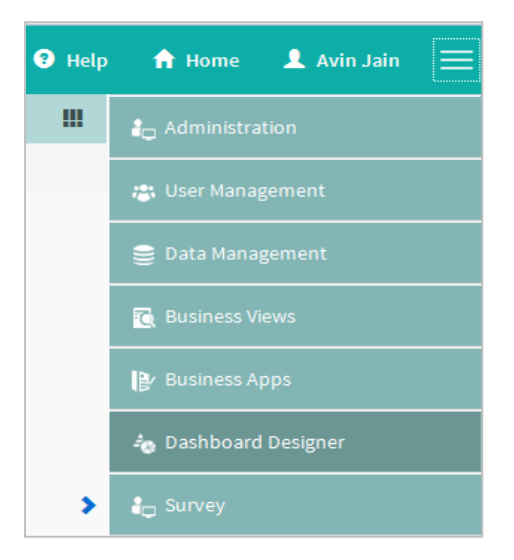

v) Select the '**Dashboard Designer**' plug-in, as shown above, to open the Dashboard Designer home page.

#### 3.2. Publishing a Dashboard

i) Navigate to the Dashboard Designer Home Screen, as shown below. From the Apps drop-down menu, select Dashboard Designer.

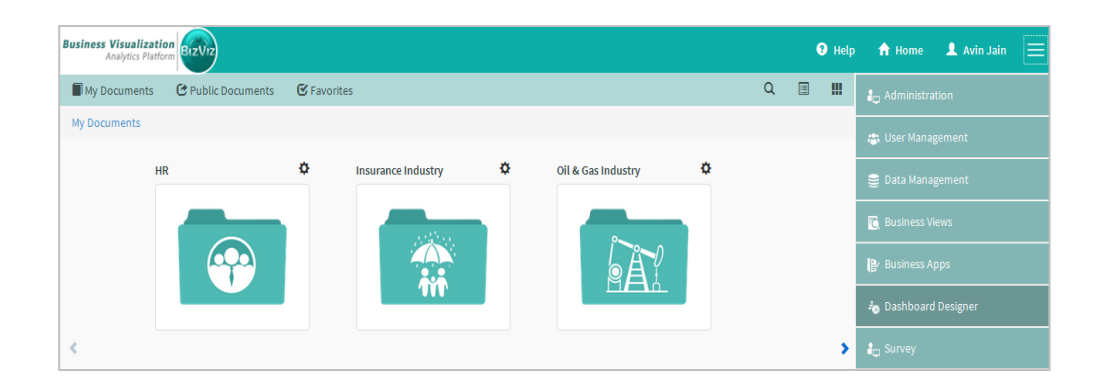

ii) After Selecting 'Dashboard Designer', a web page will open in a new window

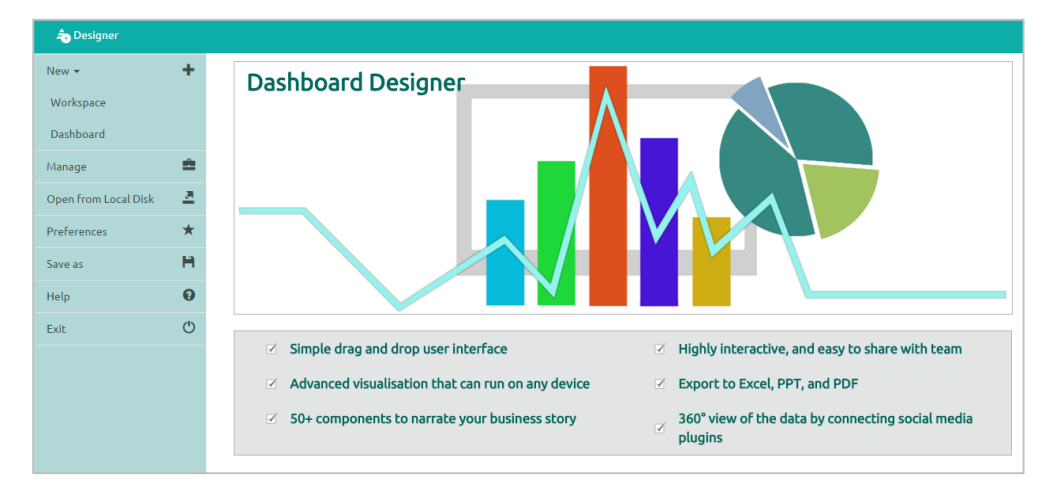

- iii) Click on 'Manage' option to view available workspaces.
- iv) Click on a 'Workspace' to view the dashboards listed under it.

| ab Designer          |     |                   |   |   |                        |    |    |          |   |          |   |
|----------------------|-----|-------------------|---|---|------------------------|----|----|----------|---|----------|---|
| New <del>-</del>     | +   | Workspaces (10) Q | C | + | Dashboards (5)         |    |    |          |   |          | ۹ |
| Manage 1             | =   | All Dashboards    |   |   | Timeline Experiment    | ß  | *  | <u>×</u> | 1 | 2        | ŵ |
| Open from Local Disk | 2   | Demos 2           | 1 | â | Energy_efficient_stats | G  | -  | <u>×</u> | 1 | <b>*</b> | ŵ |
| Preferences          | *   |                   |   | _ | SCHOOLS_PREDICTIVE-V2  | G  | *  | 2        | 1 | <u></u>  | â |
| Save as              | H   | Dashboard         |   |   | PA Packing             | ~  | 4  | ~        |   | - 1      | * |
| Help                 | 0   | Publish Dashboard | 1 | â | -A_banking             | کا | 74 | 1        | 1 | -        |   |
|                      | (1) | CMB               |   | â | Survey Dashboard       | G  | 1  | <u>×</u> | 1 | 2        | ŵ |
| EXIC                 | 0   | ) SMD             |   |   |                        |    |    |          |   |          |   |

- v) Explanation of the fields in the image above:
  - Workspace: Previously created dashboards are listed here
  - Search: Use this to search for a dashboard by name

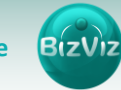

Description of the 'Dashboard' icons:

| lcon       | Icon Name          | Description                                  |
|------------|--------------------|----------------------------------------------|
| ø          | Open               | Opens the dashboard                          |
|            | Publish            | Publishes the dashboard                      |
| 2          | Save to Local Disk | Saves the dashboard to a local disk          |
|            | Rename             | Renames the dashboard                        |
| <b>2</b> * | Move               | Moves the dashboard to a different workspace |
| ŵ          | Trash              | Deletes the dashboard                        |

vi) Clicking on the Publish icon 🔻 will display a pop-up window, which allows users to select the location that the dashboard should be published to.